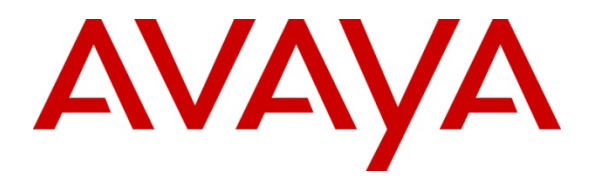

Avaya Solution & Interoperability Test Lab

# Application Notes for Magnetic North Optimise Trunk Side Call Recorder with Avaya Communication Manager and Avaya Application Enablement Services – Issue 1.0

#### Abstract

These Application Notes describe the configuration steps required for Magnetic North Optimise using trunk side call recording to interoperate with Avaya Communication Manager and Avaya Application Enablement Services.

Information in these Application Notes has been obtained through Developer*Connection* compliance testing and additional technical discussions. Testing was conducted via the Developer*Connection* Program at the Avaya Solution and Interoperability Test Lab.

# 1. Introduction

These Application Notes describe the configuration steps required for Magnetic North Optimise trunk side call recorder to successfully interoperate with Avaya Communication Manager and Avaya Application Enablement Services (AES).

Trunk-side recording is performed using a passive tap on an E1/T1 connection between Avaya Communication Manager and the PSTN (or a private network). The Optimise server must be equipped with AI Logix Passive Intercept PRI boards to terminate and record inbound and outbound trunk calls. The figure below shows the network diagram for the compliance test configuration.

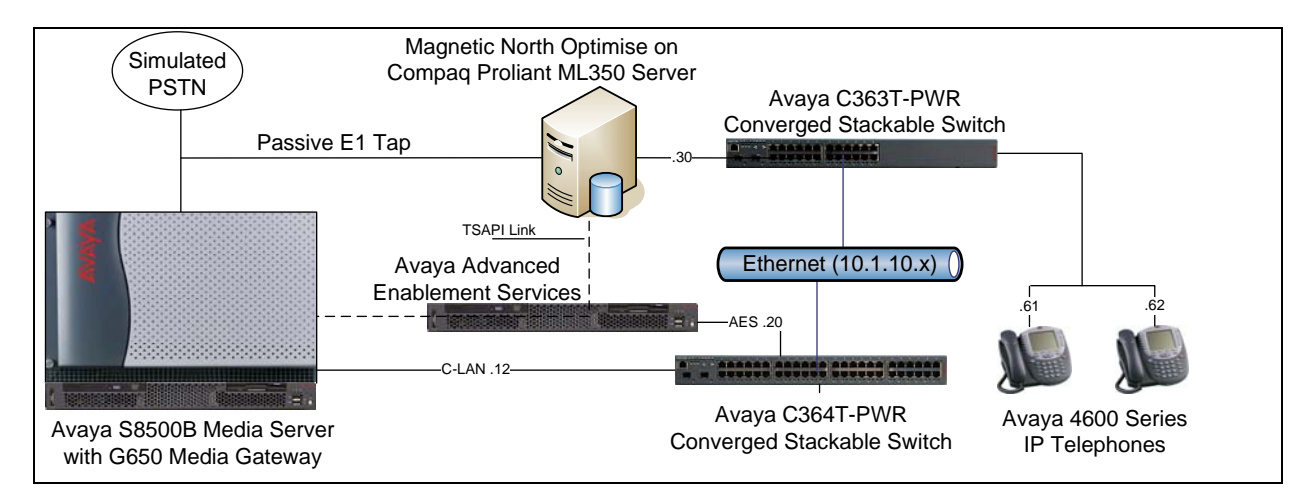

The AES Telephony Service Application Programmer Interface (TSAPI) client software is used by Optimise to receive the Computer Telephony Interface (CTI) data from monitored Avaya Communication Manager stations. Optimise uses the TSAPI call states to determine when to start and stop recording. The AES TSAPI client software is typically installed on the same server as the Optimise software.

# 2. Equipment and Software Validated

The following equipment and software were used for the sample configuration provided:

| Equipment                          | Software                            |
|------------------------------------|-------------------------------------|
| Avaya S8500B Media Server with     | Avaya Communication Manager 3.1.2   |
|                                    | (R13.01.2.632.1)                    |
| Avaya G650 Media Gateway:          |                                     |
| TN2464BP UDS1 Circuit Pack         | HW05/FW019                          |
| Avaya AES Server                   | AES 3.1.2                           |
| Avaya C364T-PWR Converged          | 4.3.12                              |
| Stackable Switch                   |                                     |
| Avaya C363T-PWR Converged          | 4.3.12                              |
| Stackable Switch                   |                                     |
| Avaya 4620SW IP Telephones (H.323) | 2.4                                 |
| Avaya 4625SW IP Telephones (H.323) | 2.5                                 |
| Magnetic North Optimise running on | 4.1.0 SR18                          |
| Compaq Proliant ML350 Server       | Windows Server 2003, Service Pack 1 |
| • AI Logix Smart Tap DP6409 Board  | Smart Tap 3.80                      |

# 3. Configure Avaya Communication Manager

This section provides the procedures for configuring Avaya Communication Manager. The procedures include the following areas:

- Administer C-LAN for AES connectivity.
- Administer IP service for AES connectivity.
- Administer CTI-link for the TSAPI service.
- Administer E1 trunk group.

These Application Notes do not show the administration of the telephones on Avaya Communication Manager. The extensions used were 10001, 10002 and 10003. For further reference, refer to the appropriate documentation in **Section 9**.

#### 3.1. Administer C-LAN for AES Connectivity

Use the "display system-parameters customer-options" command, and verify that the **ASAI Link Core Capabilities** customer option is set to "y" on **Page 3**. If the **ASAI Link Core Capabilities** is not set to "y", then contact the Avaya sales team or business partner and request a new license file.

| display system-parameters customer-optio | ns Page 3 of                       | 11 |
|------------------------------------------|------------------------------------|----|
| OPTIONAL                                 | FEATURES                           |    |
|                                          |                                    |    |
| Abbreviated Dialing Enhanced List? y     | Audible Message Waiting?           | n  |
| Access Security Gateway (ASG)? n         | Authorization Codes?               | У  |
| Analog Trunk Incoming Call ID? n         | Backup Cluster Automatic Takeover? | n  |
| A/D Grp/Sys List Dialing Start at 01? n  | CAS Branch?                        | n  |
| Answer Supervision by Call Classifier? n | CAS Main?                          | n  |
| ARS? y                                   | Change COR by FAC?                 | n  |
| ARS/AAR Partitioning? y                  | Computer Telephony Adjunct Links?  | У  |
| ARS/AAR Dialing without FAC? y           | Cvg Of Calls Redirected Off-net?   | У  |
| ASAI Link Core Capabilities? y           | DCS (Basic)?                       | У  |
| ASAI Link Plus Capabilities? y           | DCS Call Coverage?                 | У  |
| Async. Transfer Mode (ATM) PNC? n        | DCS with Rerouting?                | У  |
| Async. Transfer Mode (ATM) Trunking? n   |                                    |    |
| ATM WAN Spare Processor? n               | Digital Loss Plan Modification?    | n  |
| ATMS? n                                  | DS1 MSP?                           | У  |
| Attendant Vectoring? n                   | DS1 Echo Cancellation?             | n  |
|                                          |                                    |    |
|                                          |                                    |    |
|                                          |                                    |    |
| (NOTE: You must logoff & login t         | o effect the permission changes )  |    |

The C-LAN administration procedure will involve adding an IP node, an IP interface, and a data module.

First, add an entry for the C-LAN in the **IP NODE NAMES** form. Use the "change node-names ip" command. In this case, "clan1a\_DC1" and "10.1.10.12" are entered as the **Name** and **IP Address** for the C-LAN that will be used for connectivity to the AES server. The actual node name and IP address may vary. Submit these changes.

| change node-names | ip            |           |            |  |
|-------------------|---------------|-----------|------------|--|
|                   | IP NO         | ODE NAMES |            |  |
| Name              | IP Address    | Name      | IP Address |  |
| S8500_Val1        | 10 .1 .10 .14 |           |            |  |
| clan1a_DC1        | 10 .1 .10 .12 |           |            |  |
| default           | 0 .0 .0 .0    |           |            |  |
| medprola_DC1      | 10 .1 .10 .13 |           |            |  |
| procr             | 10 .1 .10 .10 |           |            |  |

Next, add the C-LAN to the system configuration using the "add ip-interface x" command, where x is an available slot number. Note that the actual slot number may vary. In this case, "01A10" is used as the slot number. Enter the node name assigned in the previous step, and the **IP Address** field will then be populated automatically. Set the **Enable Ethernet Port** field to "y".

The values to be entered for the **Subnet Mask** and **Gateway Address** fields will be determined by the network administrator. Submit these changes.

| add ip-interface 01a10         |                  | Page 1 c               | of 1 |
|--------------------------------|------------------|------------------------|------|
|                                | IP INTERFACES    |                        |      |
|                                |                  |                        |      |
|                                |                  |                        |      |
|                                |                  |                        |      |
| Type: C-LAN                    |                  |                        |      |
| Slot: 01A10                    |                  |                        |      |
| Cada (Cuffint WN700 D          |                  |                        |      |
| Code/Sullix. IN/99 D           |                  |                        |      |
| Node Name: clan1a_D            | C1               |                        |      |
| IP Address: 10 .1 .            | 10 .12           |                        |      |
| Subnet Mask: 255.255.          | 255.0            | Link:                  | 1    |
| Gateway Address: 10 .1 .       | 10 .1            |                        |      |
| Enable Ethernet Port? y        |                  | Allow H.323 Endpoints? | У    |
| Network Region: 1              |                  | Allow H.248 Gateways?  | y    |
| VLAN: n                        |                  | Gatekeeper Priority:   | 5    |
|                                |                  |                        |      |
| Target gegket load and Warning | lowol: 400       |                        |      |
| Target Socket Toad and Warning | TEAET: 400       |                        |      |
| Receive Buffer TCP Window      | Size: 8320       |                        |      |
|                                | ETHERNET OPTIONS | 5                      |      |
| Auto? y                        |                  |                        |      |

Next, add a new data module using the "add data-module x" command, where "x" is an available extension. Enter the following values.

- **Name:** Enter a descriptive name.
- **Type:** "ethernet"
- **Port:** Same slot number from the previous step and port "17".
- Link: A link number not previously assigned on this switch.

```
add data-module 19112 Page 1 of 1
DATA MODULE
Data Extension: 19112 Name: clanla_DC1 datalink 12
Type: ethernet
Port: 01A1017
Link: 12
Network uses 1's for Broadcast Addresses? Y
```

#### **3.2. Administer IP Service for AES Connectivity**

Administer the IP Service for Avaya AES with the "change ip-services" command. Add an entry with the following values on **Page 1**.

- Service Type: "AESVCS"
- Enabled: "y"
- Local Node: The same node name assigned in Section 3.1.
- Local Port: Leave at the default value of "8765".

| change ip-services                                  |                                                                  |                                                         |                                          | Page                        | 1 of | 4 |  |
|-----------------------------------------------------|------------------------------------------------------------------|---------------------------------------------------------|------------------------------------------|-----------------------------|------|---|--|
| Service Enable<br>Type<br>SAT y<br>AESVCS y<br>CDR1 | d Local<br>Node<br>clanla_DC1<br><b>clanla_DC1</b><br>clanla_DC1 | IP SERVICE<br>Local<br>Port<br>5023<br><b>8765</b><br>0 | S<br>Remote<br>Node<br>any<br>CDR_Server | Remote<br>Port<br>0<br>9000 |      |   |  |

Go to **Page 4** of the IP Services form, and enter these values.

- AE Services Server: The hostname of the AES. In this case, "AEServer".
- **Password:** Same password to be administered on the AES.
- Enabled: "y"

Note that the name and password entered for the **AE Services Server** and **Password** fields must match the hostname and password on the AES. The administered hostname can be obtained from the AES server by typing "uname -n" at the Linux command prompt, and the password is set during the AES server configuration in **Section 4.2**.

| change ip-serv | vices                 |                     |         | Page   | 4 of | 4 |
|----------------|-----------------------|---------------------|---------|--------|------|---|
|                |                       | AE Services Adminis | tration |        |      |   |
| Server ID      | AE Services<br>Server | Password            | Enabled | Status |      |   |
| 1:             | AEServer              | *****               | У       |        |      |   |

### 3.3. Administer CTI Link for the TSAPI Service

Use the "add cti-link x" command, where "x" is an available CTI link number, to add a new CTI link. Enter an available extension number in the **Extension** field. Note that the CTI link number and extension number may vary. Enter "ADJ-IP" in the **Type** field, and a descriptive name in the **Name** field. The rest of the values may be left at the defaults. Submit these changes.

```
add cti-link 3 Page 1 of 2

CTI LINK

CTI LINK

Extension: 13300

Type: ADJ-IP

Name: TSAPI CTI Link 3

COR: 1
```

#### 3.4. Administer E1 Trunk Group

Optimise supports recording of both E1 and T1 trunk groups, an E1 trunk group was used for the compliance testing. Use the "add DS-1 x" command, where "x" is an available slot number, to add a new UDS1 card to the system. Enter the following values and the remaining fields may be left at their defaults.

- Name: Enter a descriptive name.
- **Bit Rate:** "2.048"
- Line Coding: "hdb3"
- Signaling Mode: "isdn-pri"
- Country Protocol: "etsi"
- Protocol Version: "b"
- Interface Companding: "alaw"
- Idle Mode: "01010100"

| add ds1 01a12         |                |                      | Page   | 1 of | 1 |
|-----------------------|----------------|----------------------|--------|------|---|
|                       | DS1 CIRC       | CUIT PACK            |        |      |   |
|                       |                |                      |        |      |   |
| Location:             | 01A12          | Name:                | E1     |      |   |
| Bit Rate:             | 2.048          | Line Coding:         | hdb3   |      |   |
|                       | dan dan samu d |                      |        |      |   |
| Signaling Mode:       | isan-pri       |                      |        |      |   |
| Connect:              | network        |                      |        |      |   |
| TN-C7 Long Timers?    | n              | Country Protocol:    | etsi   |      |   |
| Interworking Message: | PROGress       | Protocol Version:    | b      |      |   |
| Interface Companding: | alaw           | CRC?                 | У      |      |   |
| Idle Code:            | 01010100       |                      | -      |      |   |
|                       | DCP/Analog     | g Bearer Capability: | 3.1kHz |      |   |
|                       |                |                      |        |      |   |
|                       |                | T303 Timer(sec):     | 4      |      |   |
|                       |                |                      |        |      |   |
|                       |                |                      |        |      |   |
| Slip Detection?       | n              | Near-end CSU Type:   | other  |      |   |

Use the "add trunk-group x" command, where "x" is an available trunk group number, to add a new trunk group. Enter the following values and the remaining fields may be left at their defaults.

- **Group Type:** "isdn"
- **Group Name:** Enter a descriptive name.
- Service Type: "public-ntwrk"

```
      add trunk-group 19
      Page 1 of 21

      TRUNK GROUP
      TRUNK GROUP

      Group Number: 19
      Group Type: isdn
      CDR Reports: y

      Group Name: PRI to BT
      COR: 1
      TN: 1
      TAC: 719

      Direction: two-way
      Outgoing Display? n
      Carrier Medium: PRI/BRI

      Dial Access? y
      Busy Threshold: 255
      Night Service:

      Queue Length: 0
      Service Type: public-ntwrk
      Auth Code? n
      TestCall ITC: rest

      Far End Test Line No:

      TestCall BCC: 4
```

Solution & Interoperability Test Lab Application Notes ©2007 Avaya Inc. All Rights Reserved. Use the "add signaling-group x" command, where "x" is an available signaling group number, to add a new signaling group. Enter the following values and the remaining fields may be left at their defaults.

- **Primary D-Channel:** Enter "x16" where "x" is the slot number of the UDS1 board, which was added previously.
- **Trunk Group for Channel Selection:** Enter the number of the trunk group, which was added previously.

add signaling-group 19 Page 1 of 5 SIGNALING GROUP Group Number: 19 Group Type: isdn-pri Associated Signaling? y Max number of NCA TSC: 0 Primary D-Channel: 01A1216 Max number of CA TSC: 0 Trunk Group for NCA TSC: 0 Trunk Group for NCA TSC: 0 Trunk Group for Channel Selection: 19 X-Mobility/Wireless Type: NONE TSC Supplementary Service Protocol: a

Use the "change trunk-group x" command, where "x" is the number of the trunk group added previously, to add trunks to the trunk group. For each trunk, enter values in the fields as follows and leave the remaining fields at their defaults.

- **Port:** Enter the port location on the UDS1 board (do not use port 16).
- Sig Grp: Enter the number of the signaling group, which was added previously.

For the compliance testing, only five channels were administered in the trunk group. A typical E1 trunk group would have 30 channels,

| add trunk-gro     | oup 19        | Page 5 of 21 |                      |           |
|-------------------|---------------|--------------|----------------------|-----------|
|                   |               | TRUNK GROUP  |                      |           |
|                   |               | Administ     | ered Members (min/m  | nax): 1/5 |
| GROUP MEMBER      | ASSIGNMENTS   | Tota         | al Administered Memb | pers: 5   |
|                   |               |              |                      |           |
| Port              | Code Sfx Name | Night        | Sig Grp              |           |
| 1: 01A1201        | TN2464 C      |              | 19                   |           |
| 2: 01A1202        | TN2464 C      |              | 19                   |           |
| 3: 01A1203        | TN2464 C      |              | 19                   |           |
| 4: 01A1204        | TN2464 C      |              | 19                   |           |
| 5: <b>01A1205</b> | TN2464 C      |              | 19                   |           |

# 4. Configure Avaya AES

This section provides the procedures for configuring Avaya Application Enablement Services. The procedures include the following areas:

- Administer local IP.
- Administer switch connections.
- Administer TSAPI link.
- Add CTI User.

#### 4.1. Administer Local IP

Prior to any administration, verify that the TSAPI service has been licensed properly. Initialise the AES OAM web interface by browsing to "http://x.x.x./8443/MVAP/index.jsp", where "x.x.x." is the IP address of the AES server, and log in (not shown). From the **OAM Home** screen select **CTI OAM Admin** (not shown) to bring up the **CTI OAM Home** menu. Verify the TSAPI service is licensed at the **Welcome to CTI OAM Screens** screen by ensuring that **Controller Status** shows "Running" on the **TSAPI Service** line.

| AVAYA                                                                        |                                                       |                                                            | Application Enablement Se<br>Operations Administration and Mai | rvices<br>ntenance |
|------------------------------------------------------------------------------|-------------------------------------------------------|------------------------------------------------------------|----------------------------------------------------------------|--------------------|
| GOAM Home                                                                    |                                                       |                                                            |                                                                | OLogout            |
| CTI OAM Home                                                                 | You are here: > <u>CTI OA</u>                         | M Home                                                     |                                                                | @ <u>Help</u>      |
| <ul> <li><u>Administration</u></li> <li><u>Status and Control</u></li> </ul> | 🚦 Welcome to CTI                                      | OAM Screens                                                |                                                                |                    |
| <ul> <li><u>Maintenance</u></li> <li><u>Alarms</u></li> <li>Logs</li> </ul>  | [craft] logged in on Mon D                            | ec 18 19:37:15 G. 2006                                     |                                                                |                    |
| <ul> <li><u>Utilities</u></li> <li><u>Help</u></li> </ul>                    | IMPORTANT: AE Services n<br>Changes to the Security D | nust be restarted for admir<br>atabase do not require a re | nistrative changes to fully take effect.<br>astart.            |                    |
|                                                                              | Service                                               | Controller Status                                          |                                                                |                    |
|                                                                              | ASAI Link Manager                                     | Running                                                    |                                                                |                    |
|                                                                              | CMAPI Service                                         | Running                                                    |                                                                |                    |
|                                                                              | CVLAN Service                                         | Running                                                    |                                                                |                    |
|                                                                              | DLG Service                                           | Running                                                    |                                                                |                    |
|                                                                              | Transport Layer Service                               | Running                                                    |                                                                |                    |
|                                                                              | TSAPI Service                                         | Running                                                    |                                                                |                    |

From the **CTI OAM Home** menu, select **Administration** > **Local IP**. In the **Client Connectivity** field, select the local IP address that the Optimise system will use to connect to the AES server. In the **Switch Connectivity** field, select the local IP address the AES will use to connect to Avaya Communication Manager. The **Media Connectivity** field is not used in this configuration and can be left as the default. Click on **Apply Changes**. Please note that Avaya recommends using separate IP addresses for the **Client Connectivity** and **Switch Connectivity** fields, for ease of compliance testing the same IP address was used for both.

| AVAYA                                  |                                                         | Application Enablement Services<br>Operations Administration and Maintenance |
|----------------------------------------|---------------------------------------------------------|------------------------------------------------------------------------------|
| GOAM Home                              |                                                         | OLogout                                                                      |
| CTI OAM Home                           | You are here: > <u>Administration</u> > <u>Local IP</u> | () Help                                                                      |
| <ul> <li>Administration</li> </ul>     |                                                         |                                                                              |
| Local IP                               | 📕 Local IP                                              |                                                                              |
| Ports                                  |                                                         |                                                                              |
| Switch Connections                     | Client Connectivity eth0:10.1.10.20 🔽                   |                                                                              |
| CTI Link Admin                         | Switch Connectivity eth0:10.1.10.20                     |                                                                              |
| CMAPI Configuration                    | Switch Connectivity etho. 10.1.10.20                    |                                                                              |
| TSAPI Configuration                    | Media Connectivity 🛛 eth0:10.1.10.20 🛛 🛩                |                                                                              |
| Security Database                      | Apply Changes                                           |                                                                              |
| <ul> <li>Status and Control</li> </ul> |                                                         |                                                                              |

### 4.2. Administer Switch Connections

From the **CTI OAM Home** menu, select **Administration** > **Switch Connections**. Enter a descriptive name for the switch connection and click on **Add Connection**. In this case, "S8500aDC1" is used, and the actual switch connection name may vary.

|    | AVAYA               |                                         | Ар                    | plication Enablement Service<br>Operations Administration and Maintenar | 2S<br>ICe |
|----|---------------------|-----------------------------------------|-----------------------|-------------------------------------------------------------------------|-----------|
|    | <u> </u>            |                                         |                       | 0 <u>Loc</u>                                                            | out       |
|    | CTI OAM Home        | You are here: > <u>Administration</u> > | Switch Connections    | <u>1</u>                                                                | Help      |
| Ţ  | Administration      |                                         |                       |                                                                         |           |
|    | Local IP            | 💁 Switch Connections                    |                       |                                                                         |           |
|    | Ports               |                                         |                       |                                                                         |           |
|    | Switch Connections  | S8500aDC1                               | Add Connection        |                                                                         |           |
|    | CTI Link Admin      |                                         | Number of Active      |                                                                         |           |
|    | CMAPI Configuration | Connection Name                         | Connections           | Connection Type                                                         |           |
|    | TSAPI Configuration |                                         |                       |                                                                         |           |
| ١. | Security Database   | Edit Connection Edit CLANUDe            | Edit H 202 Cotokooner | Delete Connection                                                       |           |
| ▶  | Status and Control  | Edit Connection Edit CLAN IPS           | Edit H.325 Gatekeeper | Delete Connection                                                       |           |
| Þ  | Maintenance         |                                         |                       |                                                                         |           |

Next, the **Set Password** screen will be displayed. Enter the same password that was administered on Avaya Communication Manager on the IP Services form in **Section 3.2**. Re-enter the same password in the **Confirm Switch Password** field. Note that the **SSL** field can be left at the default. Click on **Apply**.

| AVAYA                                                                           |                                                                                                    |                                                  | Application<br>Operations | Enablement Services<br>Administration and Maintenance |
|---------------------------------------------------------------------------------|----------------------------------------------------------------------------------------------------|--------------------------------------------------|---------------------------|-------------------------------------------------------|
| GOAM Home                                                                       |                                                                                                    |                                                  |                           | 0<br>Logout                                           |
| CTI OAM Home                                                                    | You are here: > <u>Administration</u> > <u>Sw</u>                                                                   | witch Connections                                |                           | @ <u>Help</u>                                         |
| ✓ <u>Administration</u><br>Local IP                                             | Set Password - S8500aDC1                                                                                            |                                                  |                           |                                                       |
| Ports<br>Switch Connections<br>CTI Link Admin<br>CMAPI Configuration            | Please note the following:<br>* A password is not required for a H323 G<br>* Changing the password affects only nev | Gatekeeper Connection.<br>w connections, not ope | n connections.            |                                                       |
| TSAPI Configuration                                                             | Switch Connection Type                                                                                              | CTI/Call Information 💌                           |                           |                                                       |
| <ul> <li><u>Security Database</u></li> <li><u>Status and Control</u></li> </ul> | Switch Password                                                                                                    | •••••                                            |                           |                                                       |
| <ul> <li>Maintenance</li> </ul>                                                 | Confirm Switch Password                                                                                             | •••••                                            |                           |                                                       |
| <ul> <li><u>Alarms</u></li> </ul>                                               | SSL                                                                                                    |                                                  |                           |                                                       |
| <ul> <li>Logs</li> <li>Utilities</li> </ul>                                     | Apply Cancel                                                                                                    |                                                  |                           |                                                       |
| ⊁ Help                                                                          |                                                                                                    |                                                  |                           |                                                       |

From the **Switch Connections** screen, select the newly added switch connection name and click on **Edit CLAN IPs**.

| OAM Home     You are here: > Administration > Switch Connections                                        | 0 Logout     |
|----------------------------------------------------------------------------------------------------|--------------|
| CTL CAM Home You are here: > Administration > Switch Connections                                        | - C          |
|                                                                                                    | <u>WHelp</u> |
| ✓ <u>Administration</u>                                                                                 |              |
| Local IP Switch Connections                                                                             |              |
| Ports                                                                                                   |              |
| Switch Connections Add Connection                                                                       |              |
| CTI Link Admin     Connection Name     Connection Name     Connections     Connection Type              |              |
| I SAPI Configuration  Security Database S8500aDC1 1 CTI/Call Information                                |              |
| Security Database     Edit Connection     Edit CLAN IPs     Edit H.323 Gatekeeper     Delete Connection |              |

On the **Edit CLAN IPs** screen, enter the host name or IP address of the C-LAN used for AES connectivity. In this case, "10.1.10.12" is used, which corresponds to the C-LAN administered on Avaya Communication Manager in **Section 3.1**. Click on **Add Name or IP**.

| AVAYA                                                      |                                                     | Application Enablement Services<br>Operations Administration and Maintenance |
|------------------------------------------------------------|-----------------------------------------------------|------------------------------------------------------------------------------|
| GOAM Home                                                  |                                                     | OLogout                                                                      |
| <u>CTI OAM Home</u><br>+ <u>Administration</u>             | You are here: > Administration > Switch Connections | @ <u>Help</u>                                                                |
| Local IP<br>Ports                                          | Edit CLAN IPs - S8500aDC1                           |                                                                              |
| Switch Connections CTI Link Admin CMAPI Configuration      | 10.1.10.12 Add Name or IP Name or IP Address Status |                                                                              |
| TSAPI Configuration  Security Database  Status and Control | Delete IP                                           |                                                                              |

#### 4.3. Administer TSAPI Link

To administer a TSAPI link on AES, select **Administration > CTI Link Admin > TSAPI Links** from the **CTI OAM Home** menu. Click on **Add Link**.

| AVAYA                                  |                                                  |                 | Application<br>Operations | Enablement Services<br>Administration and Maintenance |
|----------------------------------------|--------------------------------------------------|-----------------|---------------------------|-------------------------------------------------------|
| OAM Home                               |                                                  |                 |                           | <u>OLogou</u>                                         |
| CTI OAM Home                           | You are here: > <u>Administration</u> > <u>C</u> | TI Link Admin > | TSAPI Links               | ( <u>   Hel</u>                                       |
| <ul> <li>Administration</li> </ul>     |                                                  |                 |                           |                                                       |
| Local IP                               |                                                  |                 |                           |                                                       |
| Ports                                  | 📕 TSAPI Links                                    |                 |                           |                                                       |
| Switch Connections                     |                                                  |                 |                           |                                                       |
| 👻 <u>CTI Link Admin</u>                | Link Switch Ci                                   | onnection       | Switch CTI Link #         | ASAI Link Version                                     |
| TSAPI Links                            |                                                  |                 |                           |                                                       |
| CVLAN Links                            | Add Link Edit Link Delete Link                   |                 |                           |                                                       |
| DLG Links                              |                                                  |                 |                           |                                                       |
| CMAPI Configuration                    |                                                  |                 |                           |                                                       |
| TSAPI Configuration                    |                                                  |                 |                           |                                                       |
| Security Database                      |                                                  |                 |                           |                                                       |
| <ul> <li>Status and Control</li> </ul> |                                                  |                 |                           |                                                       |

In the Add/Edit TSAPI Links screen, enter the following values.

- Link: Use the drop-down list to select an unused link number.
- Switch Connection: Administered switch connection configured in Section 4.2.
- Switch CTI Link Number: Corresponding CTI link number configured in Section 3.3.

Note that the actual values for both fields may vary. Click on Apply Changes.

| AVAYA                                                                           |                                                         | Application<br>Operations  | Enablement Services<br>Administration and Maintenance |
|---------------------------------------------------------------------------------|---------------------------------------------------------|----------------------------|-------------------------------------------------------|
| GOAM Home                                                                       |                                                         |                            | 0 Logout                                              |
| CTI OAM Home                                                                    | You are here: > <u>Administration</u> > <u>CTI Link</u> | Admin > <u>TSAPI Links</u> | @Help                                                 |
| <u>Administration</u>                                                           |                                                         |                            |                                                       |
| <u>Local IP</u><br><u>Ports</u>                                                 | 📮 Add / Edit TSAPI Links                                |                            |                                                       |
| Switch Connections <ul> <li><u>CTI Link Admin</u></li> </ul>                    | Link:                                                   |                            |                                                       |
| TSAPI Links                                                                     | Switch Connection: S850                                 | DaDC1 🚩                    |                                                       |
| CVLAN Links                                                                     | Switch CTI Link Number: 3 🔉                             |                            |                                                       |
| DLG Links  CMAPI Configuration                                                  | Apply Changes Cancel Changes                            |                            |                                                       |
| TSAPI Configuration                                                             |                                                         |                            |                                                       |
| <ul> <li><u>Security Database</u></li> <li><u>Status and Control</u></li> </ul> |                                                         |                            |                                                       |

Navigate to the Tlinks screen by selecting **Administration** > **Security Database** > **Tlinks**. Note the value of the **Tlink Name**, as this will be needed for configuring the Optimise server in **Section 5.1**. The Tlink is automatically created by the AES server.

| AVAYA                                     |                                                                    | Арр           | Dication Enablement Services<br>Operations Administration and Maintenance |
|-------------------------------------------|--------------------------------------------------------------------|---------------|---------------------------------------------------------------------------|
| <u> </u>                                  |                                                                    |               | OLogout                                                                   |
| CTI OAM Home                              | You are here: > <u>Administration</u> > <u>Security Database</u> > | <u>Tlinks</u> |                                                                           |
| <ul> <li><u>Administration</u></li> </ul> |                                                                    |               |                                                                           |
| Local IP                                  |                                                                    |               |                                                                           |
| <u>Ports</u>                              | Tlipko                                                             |               |                                                                           |
| Switch Connections                        |                                                                    |               |                                                                           |
| CTI Link Admin                            |                                                                    |               |                                                                           |
| CMAPI Configuration                       | Tlink Name                                                         |               |                                                                           |
| TSAPI Configuration                       | AVAYA#S8500ADC1#CSTA#AESERVER                                      |               |                                                                           |
| <ul> <li>Security Database</li> </ul>     | Edit Tlink Delete Tlink                                            |               |                                                                           |
| CTI Users                                 |                                                                    |               |                                                                           |
| <u>Worktops</u>                           |                                                                    |               |                                                                           |
| <u>Devices</u>                            |                                                                    |               |                                                                           |
| Device Groups                             |                                                                    |               |                                                                           |
| <u>Tlinks</u>                             |                                                                    |               |                                                                           |
| <u>Tlink Groups</u>                       |                                                                    |               |                                                                           |

#### 4.4. Add CTI User

A user name and password are required for the Optimise system to communicate with the AES. This is set up via the User Management main menu which is accessed by clicking on **OAM Home** in the top left corner of any AES screen, followed by clicking on **User Management** (not shown). From the **User Management** menu, select **Add User** and configure the following fields.

- User Id: Enter a login name to be used by Optimise to access the AES.
- **Common Name:** A descriptive name.
- **Surname:** A descriptive name.
- User Password: Enter a password to be used by Optimise to access the AES.
- **Confirm Password:** Re-enter the password.
- Avaya Role: Use the default value of "None".
- **CT User:** Select "Yes" from the drop down list.

The remaining fields may be left at their default values. Once completed, click on **Apply** (not shown) at the bottom of the screen.

| AVAYA                                             |                               |                          | Application Enablement Services<br>Operations Administration and Maintenance |
|---------------------------------------------------|-------------------------------|--------------------------|------------------------------------------------------------------------------|
| OAM Home                                          |                               |                          | 0Logout                                                                      |
| User Management Home                              | You are here: > <u>User M</u> | anagement > <u>Add U</u> | <u>User</u> @ <u>Help</u>                                                    |
| ✓ <u>User Management</u><br><u>List All Users</u> | 🚽 Add User                    |                          |                                                                              |
| <u>Add User</u><br><u>Search Users</u>            | Fields marked with * can n    | ot be empty.             |                                                                              |
| Modify Default User                               | * User Id                     | magnorth                 |                                                                              |
| <ul> <li>Service Management</li> </ul>            | * Common Name                 | magnorth                 |                                                                              |
| ► <u>Help</u>                                     | * Surname                     | magnorth                 |                                                                              |
|                                                   | New Password                  |                          |                                                                              |
|                                                   | * Confirm New Password        |                          | ]                                                                            |
|                                                   | Admin Note                    |                          |                                                                              |
|                                                   | Avaya Role                    | None 💊                   | <b>~</b>                                                                     |
|                                                   | Business Category             |                          |                                                                              |
|                                                   | Car License                   |                          |                                                                              |
|                                                   | CM Home                       |                          |                                                                              |
|                                                   | Css Home                      |                          |                                                                              |
|                                                   | CT User                       | Yes 💙                    |                                                                              |

# 5. Configure Magnetic North Optimise Server

This section provides the procedures for configuring the Magnetic North Optimise server. The procedures include the following areas.

- Run the installation wizard for initial configuration.
- Configure Optimise software.

These Application Notes assume that the "blueprint.xml" installation configuration file has been completed. This file defines, amongst other things, that the Optimise software installs as a trunk side recorder For further reference, refer to the appropriate documentation in **Section 9**.

#### 5.1. Run the Installation Wizard for Initial Configuration

Insert the Magnetic North Optimise CD. The installation process will start automatically. Accept the .NET Framework warnings (not shown) if displayed. Enter the SQL Server user name and password when prompted.

| 🛃 SQL Server Logon |  | -O×   |
|--------------------|--|-------|
|                    |  |       |
| Username:          |  |       |
| Password:          |  |       |
|                    |  | OK // |

On the License Agreement screen, ensure the check box is checked and click on Install.

| 🙀 Optimise Setup |                                                                                                    |
|------------------|----------------------------------------------------------------------------------------------------|
|                  | Please read the Optimise License Agreement                                                                               |
|                  | ENDUSER LICENCE AGREEMENT:                                                                                               |
|                  | PLEASE READ THIS CAREFULLY                                                                                               |
|                  | BEFORE YOU OPEN THE DISK                                                                                                 |
|                  | PACKAGING OR COMMENCE                                                                                                    |
|                  | INSTALLATION OF THE SOFTWARE:                                                                                            |
|                  | YOUR RIGHT TO USE THIS SOFTWARE<br>PRODUCT IS SUBJECT TO THE TERMS<br>SET OUT IN THIS LICENCE<br>AGREEMENT. OPENING THIS |
|                  | Back Install Cancel                                                                                                    |

Re-enter the SQL database user name and password and click on Install now.

| 🔂 Optimise                                                              |             | × |
|-------------------------------------------------------------------------|-------------|---|
| Please enter the UserName and Password for the Optimise Database setup. |             |   |
|                                                                         |             |   |
| User Name                                                               |             |   |
|                                                                         |             |   |
|                                                                         |             |   |
| Paceword                                                                |             |   |
|                                                                         |             |   |
|                                                                         |             |   |
|                                                                         |             |   |
|                                                                         |             |   |
|                                                                         |             |   |
|                                                                         | <b>T</b>    | , |
|                                                                         | Install now |   |

On the **general optimise settings** screen, enter the following values and the remaining fields may be left at their defaults. Click **Next** to continue.

- Site Name: Enter a descriptive name.
- Site Code: Enter the unique code assigned to the site by Magnetic North.
- Optimise Share User Name: Enter a Windows user with administrative privileges.
- **Optimise Share Password:** Enter the password for the Windows user.

| Hagnetic North Install Con | fig Tool [ web (qaserver2)] - Add name of customer h | ere (qaserver2 - | Opti 🔲 🗙 |
|----------------------------|------------------------------------------------------|------------------|----------|
| Enter general optimise     | settings here.                                       |                  |          |
| Site Name                  | wutest1                                              |                  |          |
| Site Code                  | 278                                                  |                  |          |
| SQL User Name:             |                                                      |                  |          |
| SQL Password:              |                                                      |                  |          |
| Logging Folder:            | c:\mnlogs                                            |                  |          |
| Optimise Share User Name:  |                                                      |                  |          |
| Optimise Share Domain:     |                                                      |                  |          |
| Optimise Share Password:   | *******                                              |                  |          |
| Test Logon                 |                                                      |                  |          |
|                            |                                                      |                  |          |
|                            |                                                      |                  |          |
|                            |                                                      |                  |          |
|                            |                                                      |                  |          |
|                            |                                                      | 🗢 Back           | Next 🔿   |
| Wizard Mode                |                                                      |                  | .::      |

Click on Next to leave the fields on the following screens (not shown) at their default values:

- Optimise file storage settings
- Screen recording settings
- Uncompressed calls folder
- Temp calls folder
- Optimise location

On the Avaya CTI Connection screen, enter the following values and click Next.

- ACT Server: Enter the Tlink from Section 4.3.
- User Name: Enter the CTI user name configured in Section 4.4.
- **Password:** Enter the CTI user password configured in Section 4.4.

| 🔜 Magnetic North Install           | Config Tool [ web (qaserver7)] - Add name of customer here ( | qaserver7 - a | wa 💶 🗙 |
|------------------------------------|--------------------------------------------------------------|---------------|--------|
| <u>F</u> ile ⊻iew <u>T</u> ools He | elp                                                          |               |        |
| Enter details used                 | d by the Avaya CTI Connection                                |               |        |
| ACT Server:                        | AVAYA#S8500ADC1#CSTA#AESERVER                                |               |        |
| User Name:                         | magnorth                                                     |               |        |
| Password:                          | XXXXXXXX                                                     |               |        |
|                                    |                                                              |               |        |
|                                    |                                                              |               |        |
|                                    |                                                              |               |        |
|                                    |                                                              |               |        |
|                                    |                                                              |               |        |
|                                    |                                                              |               |        |
|                                    |                                                              |               |        |
|                                    |                                                              |               |        |
|                                    |                                                              |               |        |
|                                    |                                                              |               |        |
|                                    |                                                              | Back          | Next 🔿 |
| Wizard Mode                        |                                                              |               | .::    |

On the **trunk details** screen, there is a table to fill out. Each new line creates a new Optimise channel. For each channel, enter the following data in the columns.

- route: Enter the trunk group administered in Section 3.4.
- **trunk:** Enter the trunk that maps to that channel (this will be the same as the channel number for channels 1-15 and will be one more than the channel number for channels 16-30).

Click **Next** to continue.

| Magnetic Noi<br>File <u>V</u> iew | r <mark>th Insta</mark><br>Tools H | <b>ll Config</b><br>Help | Tool [ wel   | o (qaserver | 7)] - Add name of cu | ıstomer here (qaserver7 - sm | _ 🗆 ]  |
|-----------------------------------|------------------------------------|--------------------------|--------------|-------------|----------------------|------------------------------|--------|
| Enter                             | the trunk (                        | details for              | the recordin | g hardware  |                      |                              |        |
| Trunks:                           |                                    |                          | channel      | trunk       | route                | _                            |        |
|                                   |                                    |                          | 1            | 1           | 19                   |                              |        |
|                                   |                                    |                          | 2            | 2           | 19                   |                              |        |
|                                   |                                    |                          | 3            | 3           | 19                   |                              |        |
|                                   |                                    |                          | 4            | 4           | 19                   |                              |        |
|                                   |                                    | 1                        | 5            | 5           | 19                   |                              |        |
|                                   |                                    | *                        | 6            |             |                      |                              |        |
|                                   |                                    |                          |              | 1           |                      |                              |        |
|                                   |                                    |                          |              |             |                      |                              |        |
|                                   |                                    |                          |              |             |                      |                              |        |
|                                   |                                    |                          |              |             |                      | 🗢 Back                       | Next 🛋 |
| zard Mode                         |                                    |                          |              |             |                      |                              |        |

In the **Phones** table, enter the Avaya Communication Manager station extensions to be recorded. Click **Next** when completed.

| 🔛 Mag  | netic No     | orth Insl     | tall Config  | Tool [ web (qaserv    | er7)] - Add nai  | me of custome | er here (qaserver7 | MN 💶 🗙 |
|--------|--------------|---------------|--------------|-----------------------|------------------|---------------|--------------------|--------|
| Eile   | <u>V</u> iew | <u>T</u> ools | Help         |                       |                  |               |                    |        |
|        | Ente         | r the pho     | nes to be re | corded, and any acd q | ueues the agents | log into      |                    | -      |
|        | Phone:       | s:            |              | DN                    |                  |               |                    |        |
|        |              |               |              | 10001                 |                  |               |                    |        |
|        |              |               |              | 10002                 |                  |               |                    |        |
|        |              |               |              | 10003                 |                  |               |                    |        |
|        |              |               | ▶*           |                       |                  |               |                    |        |
|        |              |               |              |                       |                  |               |                    |        |
|        |              |               |              |                       |                  |               |                    |        |
|        | Queue        | e.            |              |                       |                  |               |                    |        |
|        | gueue        | o.            | *            | Queue                 |                  |               |                    |        |
|        |              |               | -            |                       |                  |               |                    | 늰      |
|        |              |               |              |                       |                  |               |                    |        |
|        |              |               |              |                       |                  |               | Carl Back          |        |
| Wizard | Mode         |               |              |                       |                  |               |                    | .::    |

Click on Next to leave the fields on the following screens (not shown) at their default values:

- Alarm server
- Web update

Click on **Finalise** to complete the configuration. Click on **OK** in the **Write All Components** dialog box (not shown). Click on **Yes** in the next dialog box (not shown) to restart the server.

| 🔛 Mag  | jnetic No | orth Ins      | stall Config Tool [ web (qaserver2)] - Add name of customer here (qaserve | er2 - Fina 💶 🗵 🗙 |
|--------|-----------|---------------|---------------------------------------------------------------------------|------------------|
| Eile   | ⊻iew      | <u>T</u> ools | Help                                                                      |                  |
|        |           | The           | following components will be configured on this machine                   | <u> </u>         |
|        |           |               | OptimiseSolution                                                          |                  |
|        |           |               | Storage Server                                                            |                  |
|        |           |               | Screen Recorder                                                           |                  |
|        |           |               | Uncompressed Calls Folder                                                 |                  |
|        |           |               | Temp Calls Folder                                                         |                  |
|        |           |               | esprit                                                                    |                  |
|        |           |               | Optimise WebClient                                                        |                  |
|        |           |               | MediaService                                                              |                  |
|        |           |               | File Copy Server                                                          |                  |
|        |           |               | Compression Server                                                        |                  |
|        |           |               | Optimise Central Server                                                   |                  |
|        |           |               | Optimise Server                                                           |                  |
|        |           |               | MNHal RecordingServerTransport                                            |                  |
|        |           |               | RecordingServer                                                           |                  |
|        |           |               | avayadefinitymnsp                                                         | <b>-</b>         |
|        |           |               | - · · · · · · · · · · · · · · · · · · ·                                   | Finalise 🔿       |
| Wizard | Mode      |               |                                                                           | .::              |

### 5.2. Configure Optimise Software

On the Optimise server, open a browser window and enter "http://localhost/optimise" into the address bar. Log in to the web client using an Optimise user name with administrative privileges. Once the user name and password have been entered, click the **Log In** button.

| 🚰 Optimise - Microsoft Internet Explorer                                     |                                                                                                    | _8×               |
|------------------------------------------------------------------------------|----------------------------------------------------------------------------------------------------|-------------------|
| <u>File E</u> dit <u>V</u> iew F <u>a</u> vorites <u>T</u> ools <u>H</u> elp |                                                                                                    | 🦧                 |
| 🕜 Back 👻 🕥 👻 👔 🐔 🔎 Search 🛛 🛧 Favo                                           | rites 🚱 😥 🗸 🔜 🕶                                                                                        |                   |
| Address 🔊 http://localhost/optimise/index.aspx?l=en&u=                       | 08f=logIn                                                                                              | 💌 🄁 Go 🛛 Links 🎽  |
| optimise                                                                     | Customer Logo Here 200x50                                                                              |                   |
|                                                                              | Login                                                                                                  | magnetic<br>north |
| Log In To Optimise                                                           |                                                                                                    |                   |
| Please enter your user name and password                                     | and click on " og In'                                                                                  |                   |
| Decigned for<br>Windows<br>Windows                                           | User Name<br>Password<br>Language<br>Remember my User Name<br>Cig in Ciera Help<br>Maanetic North 2005 |                   |

From the menu on the left side of the screen, select **Setup** > **Locations**. Select the radio button for **Location 1**, which is the default location set up during the installation. Click **Next**.

| 🚰 Optimise - Microsoft Internet Ex     | plorer                   |                                                    |                                               | _ 8                  |
|----------------------------------------|--------------------------|----------------------------------------------------|-----------------------------------------------|----------------------|
| <u>File Edit View Favorites Tools</u>  | Help                     |                                                    |                                               |                      |
| 🔇 Back 🔹 🕥 👻 😰 🐔 🔎                     | Search 👷 Favorites  🙆    | 🛛 🎰 🕹 🚍 🗸                                          |                                               |                      |
| Address 🕘 http://localhost/optimise/in | dex.aspx?l=en&u=200&f=lo | cationSetup/configLocations                        |                                               | 💌 🔁 Go 🛛 Links       |
| <b>o</b> ptimise                       |                          | Customer Logo Here 200x50                          |                                               |                      |
| Pr .                                   |                          | Configure Locations                                |                                               | magnetic<br>north    |
| Dashboard                              | Pick Location >> [       | Details >> Server >> Archiving >> Screen Recording |                                               | Next                 |
| C Administration                       |                          | Available Locations (1)                            |                                               |                      |
| 🛃 Assign                               | Location<br>Location 1   |                                                    | Server<br>QASERVER2<br>Delete Selected Add No | Edit<br>O<br>ew Next |
| Status                                 |                          |                                                    |                                               |                      |
| 🧊 Setup                                |                          |                                                    |                                               |                      |
| Locations                              |                          |                                                    |                                               |                      |
| 🔕 System                               |                          |                                                    |                                               |                      |
| 😣 Licence                              |                          |                                                    |                                               |                      |
| 🔊 Alarms                               |                          |                                                    |                                               |                      |
| Octivity Configure Leasting Didul      |                          |                                                    |                                               | <b>N</b>             |

On the **Details** screen, configure the following fields and click on **Apply**.

- Location Name: Enter the hostname of the Optimise server.
- Location Server: "localhost"
- Esprit Server: "localhost"
- **Record All Calls:** Ensure the check box is checked.

All other fields may be left at their default values.

| dit View Favorites Tools                                                             | Help                                                                                                    |                                                                              |                                                                                 |                                                                                                    |                        |            |      |
|--------------------------------------------------------------------------------------|----------------------------------------------------------------------------------------------------|------------------------------------------------------------------------------|---------------------------------------------------------------------------------|----------------------------------------------------------------------------------------------------|------------------------|------------|------|
| 🔹 🕤 🔹 🖹 🖹 🖍 🔎 S                                                                      | iearch 🛛 👷 Favorites                                                                                                    | 😸 🍰 😓                                                                        |                                                                                 |                                                                                                    |                        |            |      |
| http://localhost/optimise/inde                                                       | ex.aspx?l=en&u=2048                                                                                                    | %=locationSetup/configPickedLocation,                                        | locationSetup/con                                                               | figLocationEdit                                                                                        |                        |            | Go   |
| <b>o</b> ptimise                                                                     |                                                                                                    | Customer Logo Her                                                            | re 200x50                                                                       |                                                                                                    |                        |            |      |
|                                                                                      |                                                                                                    | Configure                                                                    | e Locati                                                                        | ons                                                                                                    |                        | magn<br>no | r li |
| Dashboard                                                                            |                                                                                                    |                                                                              |                                                                                 |                                                                                                    |                        |            |      |
| Calls                                                                                | Pick Location >                                                                                                    | > Details >> Server >> Archiv                                                | ing >> Screen                                                                   | Recording                                                                                              |                        | Next       |      |
|                                                                                      |                                                                                                    |                                                                              |                                                                                 |                                                                                                    |                        |            | _    |
| Administration                                                                       |                                                                                                    |                                                                              |                                                                                 |                                                                                                    |                        |            | _    |
| Administration                                                                       | Location Details                                                                                                    |                                                                              |                                                                                 | Record Licenses :                                                                                      |                        |            |      |
| Administration                                                                       | Location Details                                                                                                    | qaserver2                                                                    | 0                                                                               | Reserved Licences :                                                                                    | 6                      |            |      |
| Administration<br>Assign                                                             | Location Details<br>Location Name :<br>Location Server :                                                                                                    | qaserver2<br>localhost                                                       | 0                                                                               | Reserved Licences :<br>Ports :                                                                         | 0                      |            | 2    |
| Administration<br>Assign                                                             | Location Details<br>Location Name :<br>Location Server :<br>Esprit Server :                                                                                             | qaserver2<br>localhost<br>localhost                                          | e<br>e                                                                          | Reserved Licences :<br>Ports :<br>Screen recording :                                                   | 0                      |            | •    |
| Administration<br>Assign<br>Reports                                                  | Location Details<br>Location Name :<br>Location Server :<br>Esprit Server :<br>Default Drivers                                                                          | qaserver2<br>localhost<br>localhost                                          | 0                                                                               | Reserved Licences :<br>Ports :<br>Screen recording :                                                   | 0                      |            | 0    |
| Administration<br>Assign<br>Reports                                                  | Location Details<br>Location Name :<br>Location Server :<br>Esprit Server :<br>Default Drivers<br>Esprit :                                                              | gaserver2<br>localhost<br>localhost<br>generic esprit driver                 | · ()                                                                            | Reserved Licences :<br>Ports :<br>Screen recording :<br>Observation :                                  | 0<br>0<br>None         |            | 9    |
| Administration<br>Assign<br>Reports<br>Status                                        | Location Details<br>Location Name :<br>Location Server :<br>Esprit Server :<br>Default Drivers<br>Esprit :                                                              | qaserver2<br>localhost<br>localhost<br>generic esprit driver                 | 9<br>9<br>9<br>1<br>9                                                           | Reserved Licences :<br>Ports :<br>Screen recording :<br>Observation :<br>Recording :                   | D<br>D<br>None<br>None | ×          | 99   |
| Administration<br>Assign<br>Reports<br>Status<br>Setup                               | Location Details<br>Location Name :<br>Location Server :<br>Esprit Server :<br>Default Drivers<br>Esprit :<br>Call Recording                                            | qaserver2<br>localhost<br>localhost<br>generic esprit driver                 | 9<br>9<br>9                                                                     | Reserved Licences ;<br>Ports :<br>Screen recording :<br>Observation :<br>Recording :                   | D<br>D<br>None<br>None | y<br>y     | •    |
| Administration<br>Assign<br>Reports<br>Status<br>Setup                               | Location Details<br>Location Name :<br>Location Server :<br>Esprit Server :<br>Default Drivers<br>Esprit :<br>Call Recording<br>Record All Calls :                      | qaserver2<br>localhost<br>localhost<br>generic esprit driver                 | 9<br>9<br>9<br>9                                                                | Reserved Licences :<br>Ports :<br>Screen recordina :<br>Observation :<br>Recording :                   | D<br>D<br>None<br>None | y<br>Y     |      |
| Administration<br>Assign<br>Reports<br>Status<br>Setup<br>                           | Location Dotails<br>Location Name :<br>Location Server :<br>Esprit Server :<br>Default Drivers<br>Esprit :<br>Call Recording<br>Record All Calls :<br>Use 'File Compres | qaserver/2<br>localhost<br>localhost<br>generic esprit driver                | 9<br>9<br>9<br>9<br>1<br>1                                                      | Reserved Licences :<br>Porto :<br>Screen recording :<br>Observation :<br>Recording :                   | 0<br>0<br>None<br>None | ×          |      |
| Administration<br>Assign<br>Reports<br>Status<br>Setup<br>.ocations<br>System        | Location Dotails<br>Location Name :<br>Location Server :<br>Esprit Server :<br>Default Drivers<br>Esprit :<br>Call Recording<br>Record All Calls :<br>Use File Compres  | gaserver/2<br>localhost<br>localhost<br>generic esprit driver                |                                                                                 | Reserved Licences :<br>Porto :<br>Screen recording :<br>Observation :<br>Recording :<br>(2)<br>(2)     | 0<br>0<br>None<br>None | ×          | 8    |
| Administration<br>Assign<br>Reports<br>Status<br>Setup<br>cations<br>System<br>cence | Location Dotalis<br>Location Name :<br>Location Server :<br>Esprit Server :<br>Default Drivers<br>Esprit :<br>Call Recording<br>Record All Calls :<br>Use 'File Compres | qaserver2<br>localhost<br>localhost<br>generic esprit driver<br>sing" icon : | R<br>()<br>()<br>()<br>()<br>()<br>()<br>()<br>()<br>()<br>()<br>()<br>()<br>() | Reserved Licences :<br>Ports :<br>Screen recording :<br>Observation :<br>Recording :<br>()<br>()<br>() | 0<br>0<br>None<br>None | ×<br>×     |      |

From the menu on the left side of the **Configure /View Users and Passwords** screen, select **Administration > Users/Passwords**. To add a new agent to be recorded, click **New User.** 

| 🚰 Optimise - Microsoft Interne    | et Explorer                                                                                                    | _ 8             | × |
|-----------------------------------|----------------------------------------------------------------------------------------------------|-----------------|---|
| Eile Edit View Favorites          | Iools Help                                                                                                    |                 |   |
| 🔇 Back 🝷 🕤 👻 😰 🐔                  | 🔎 Search 👷 Favorites 🐵 😥 💀 🐱                                                                                                    |                 |   |
| Address 🙋 http://localhost/optimi | ise/index.aspx?l=en&u=30&f=users/users                                                                                                    | 🕶 🔁 Go 🛛 Links  | » |
|                                   | Users / Passwords                                                                                                    | north           | • |
| 2                                 |                                                                                                    |                 |   |
| 🕘 Dashboard                       | Configure/View Users and Passwords                                                                                                    |                 |   |
| Calls                             | Use this page to view the current users you have set up in Optimise. You can add/delete and amend the users in the system. You alter your current password.                                                                                                    | ı may also      |   |
| <b>O</b> Administration           |                                                                                                    |                 |   |
| 😢 Components                      |                                                                                                    |                 |   |
| 🔕 Users / Passwords               | View: © Tree C Table 😗 Filter by location : 🗹 Location 1 🔽                                                                                                    |                 |   |
| 🔕 Unlock Users                    | Show Only: Vagent Wagent Reviewer Admin Vagent Context Show Only: Vagent Vagent Vag                                                                                                    | • 🕐             |   |
| 🛯 Patterns                        | Licence State : Licenced:  Vulicenced  Search in : Full Name  for                                                                                                    |                 |   |
|                                   |                                                                                                    | Update          |   |
| 💁 Assign                          |                                                                                                    |                 |   |
| Reports                           | B Structure Coups                                                                                                    |                 |   |
| 🔮 Status                          | □ □ □ □ □ □ □ □ □ □ □ □ □ □ □ □ □ □ □                                                                                                    |                 |   |
| 🧊 Setup                           | B Administrator (1) Administrator (Administrator - 1) Item (Item ( | Deserved        |   |
| PHelp / Support                   |                                                                                                    | rassworu        |   |
| 🔎 Log Out                         |                                                                                                    |                 |   |
| Optimica - Ucare / Bacquerrite    |                                                                                                    | cal intranat    | - |
| C opumse - users / Passwords      |                                                                                                    | ical il iuranet |   |

On the Create User screen, configure the following fields and click on Save User.

- Location: Choose the location as configured above.
- User Name: Enter a descriptive name.
- **Full Name:** Enter a descriptive name.
- **Position ID:** Enter the Avaya Communication Manager station extension.

All other fields may be left at their default values. Repeat this for all agents to be recorded.

| Optimise - Windows Internet E | kplorer                  |                        |              |         |                     |                        |                    | _ 8 :               |
|-------------------------------|--------------------------|------------------------|--------------|---------|---------------------|------------------------|--------------------|---------------------|
| 😋 🕞 👻 🙋 http://localhost/opt  | timise/index.aspx?l=en&. | i=308f=users/users     |              |         |                     | 🔹 😽 🗙 Live Search      |                    | <mark>،</mark> ۹    |
| 😪 🍄 🔾 Optimise                |                          |                        |              |         |                     | 🔓 • 🗟 • 🖶 •            | • 📝 <u>P</u> age • | () T <u>o</u> ols ▼ |
| Components                    | Create User              | ; 🗖 Client 🗹 Agent 📕 F | Reviewer 🔲 I | Admin ( | 🗹 Assign Agent to y | ourself?               | <u>close</u>       |                     |
| Users / Passwords             | Location                 | qaserver2              | •            | ?       | Monitor Agent?      | ⊙yes Cino              |                    | 0                   |
| Unlock Users                  | User Name                | agent1                 |              | ?       | User Type           | Position Mode          | -                  | 0                   |
| Patterns                      | Full Name                | agent1                 |              | ?       | Department          | No Department Selected | •                  | 0                   |
| -                             | Position ID              | 10001                  |              | ?       | Team                | No Team Selected       | •                  | 0                   |
| Mr Assign                     | Disable Account?         | Cyes €no               |              | ?       | Manager             | No Manager Selected    | •                  | 0                   |
| Penorte                       | Language                 | English                | •            | ?       |                     |                        |                    |                     |
| Reports                       | Security                 |                        |              |         |                     |                        |                    |                     |
| 3 Status                      | Password                 |                        |              | ?       | Password Again      | ****                   |                    | 0                   |
|                               | Account Locked           | 🔿 yes 😨 no             |              | ?       | Allow Delete Calls  | Oyes Ono               |                    | 0                   |
| Setup                         | Signoff Gradings         | Cyes ⊙no               |              | ?       | Change Gradings     | Oyes 👁 no              |                    | 0                   |
| -                             | Signoff Own<br>Gradings  | Oyes ⊙no               |              | ?       |                     |                        |                    |                     |
| P Help / Support              | Access Profile           |                        |              |         |                     |                        |                    |                     |
| 🔎 Log Out                     | Administrator            | Administrator          | <b>v</b>     | ?       | Reviewer            | Reviewer               | Y                  | 0                   |
|                               | Agent                    | Agent                  | •            | ?       | Client              | Client                 | Y                  | 0                   |
|                               | Esprit Drivers           |                        |              |         |                     |                        |                    |                     |
|                               | Driver                   | Default                | •            | ?       | Second Driver       | None 💌 Pos. ID         |                    | 0                   |
|                               | Screen Recording         |                        |              | ~       |                     |                        |                    |                     |
| menu 🔽 header 🔽               | Workstation ID           | ==Host Names== 💌       | Refresh      | ?       | Gateway             |                        |                    | 0                   |
|                               |                          |                        |              |         |                     |                        | Save Us            | er                  |
| ·                             | <u>(</u>                 |                        |              |         |                     |                        |                    |                     |
|                               |                          |                        |              |         |                     |                        |                    |                     |
|                               |                          |                        |              |         |                     | 📑 😜 Internet           |                    | 100% -              |

At this point reboot the Optimise server to ensure that all of the changes are initialised.

# 6. Interoperability Compliance Testing

The interoperability compliance test included feature, performance and serviceability testing.

The feature testing focused on the ability of Magnetic North Optimise to record calls to and from internal and external telephones and replay the voice recordings correctly.

The performance testing involved placing calls to 30 IP stations over a period of 4 hours, achieving a Busy Hour Call Completion (BHCC) rate of approximately 3000.

The serviceability testing focused on verifying Magnetic North Optimise's ability to recover from an outage condition, such as busying out the CTI link and disconnecting the Ethernet cable for the CTI link.

### 6.1. General Test Approach

All feature and serviceability test cases were performed manually. For feature testing, basic telephony operations such as answer, hold/retrieve, transfer, and conference were exercised on inbound and outbound calls as well between internal calls. For serviceability testing, calls were placed before, during and after the outages and the recordings checked for accuracy. For performance testing, a call generator placed inbound calls over an E1 trunk to Avaya IP telephones over an extended period of time.

### 6.2. Test Results

All performance tests passed successfully.

During the serviceability tests the following observation was made. When the connection to the AES has been lost for more than 3 minutes, the recording channel stays active until the next time a call is made using that channel. Both calls are recorded in one recording and the recording is stamped with the extension number of the most recent station that used that channel.

# 7. Verification Steps

This section provides the tests that can be performed to verify proper configuration of Avaya Communication Manager, Avaya Application Enablement Services, and Magnetic North Optimise.

### 7.1. Verify Avaya Communication Manager

Verify the status of the administered CTI link by using the "status aesvcs cti-link" command. The **Service State** should show "established".

| statu       | s aesvcs | cti-li      | nk                    |                     |              |              |
|-------------|----------|-------------|-----------------------|---------------------|--------------|--------------|
|             |          |             | AE SERVICES           | CTI LINK STAT       | US           |              |
| CTI<br>Link | Version  | Mnt<br>Busy | AE Services<br>Server | Service<br>State    | Msgs<br>Sent | Msgs<br>Rcvd |
| 1<br>2      | 4        | no<br>no    | AEServer              | established<br>down | 15<br>0      | 15<br>0      |
| 3           | 4        | no          | AEServer              | established         | 216          | 210          |

### 7.2. Verify Avaya Application Enablement Services

From the **AES OAM Admin** menu, verify the status of the administered CTI link by selecting **Status and Control > Switch Conn Summary**. The **Conn State** should show "Talking".

| AVAYA                                                                        |                 |                 |                          |                    | A                                    | oplicati<br>Operat | ion Ena<br>ions Admi | bleme               | nt Services<br>and Maintenance |
|------------------------------------------------------------------------------|-----------------|-----------------|--------------------------|--------------------|--------------------------------------|--------------------|----------------------|---------------------|--------------------------------|
| <u> </u>                                                                     |                 |                 |                          |                    |                                      |                    |                      |                     | 0 <u>Logou</u>                 |
| CTI OAM Home                                                                 | You are here: > | <u>Status a</u> | nd Control >             | Switch Cor         | nn Summary                           |                    |                      |                     | @ <u>Hel</u>                   |
| <ul> <li><u>Administration</u></li> <li><u>Status and Control</u></li> </ul> | 🌗 Switch Co     | nnectio         | ns Summary               | /                  |                                      |                    |                      |                     |                                |
| Switch Conn Summary<br>Services Summary<br>Maintenance<br>Alarms             | Switch<br>Conn  | Conn<br>State   | Since                    | Online/<br>Offline | Active<br>CLANs/<br>Admin'd<br>CLANs | # of TCI<br>Conns  | Msgs To<br>Switch    | Msgs From<br>Switch | <sup>1</sup> Msg Period        |
| ▶ <u>Logs</u><br>▶ <u>Utilities</u>                                          | ⊙ S8500aDC1     | Talking         | 2006-12-12<br>12:37:57.0 | Online             | 1/1                                  | з                  | 474                  | 366                 | 30                             |
| ▶ <u>Help</u>                                                                | Online Offline  | Messag          | je Period 🛛 🗌            | Switch Co          | nnection Deta                        | ils                |                      |                     |                                |
|                                                                              | Per Servic      | e Switch Co     | nnections Details        |                    |                                      |                    |                      |                     |                                |

### 7.3. Verify Magnetic North Optimise

The following steps can be used to verify that the Optimise system has been configured correctly and that calls can be recorded.

First, place an inbound call to a station that is being recorded. Then place an outbound call from a different station that is being recorded. For both calls, speak into both telephones involved in the call and then hang up.

Log in to the Optimise web client. From the menu on the left side of the screen, select **Calls** > **Define Filter**. Click **New.** When the screen refreshes (not shown), click on **Save** from the list at the top of the screen.

| Dptimise - Microsoft Internet                      | Explorer                                                                                      |                                                                                                    | _ 6                      |
|----------------------------------------------------|-----------------------------------------------------------------------------------------------|----------------------------------------------------------------------------------------------------|--------------------------|
| Ele Edit Yew Fgvorites To                          | ols Help                                                                                      |                                                                                                    | <b>A</b> 2               |
| 🔾 Back 👻 🕤 🖌 💽 😰 🐔 🔒                               | 🔎 Search 🛭 👷 Favorites 🛛 🕘                                                                    | 🖉 + 🖏 🖬 +                                                                                                    |                          |
| Address an http://localhost/optimise               | n/index.aspx?l=en&u=44&f=filters/                                                             | UseCalFiterPick                                                                                                    | 💌 🔁 Go 🛛 Links           |
| ptimis                                             | ie                                                                                            | Customer Logo Here 200-50                                                                                                    | magnetic                 |
| Dashboard                                          | Filters >> Agents >><br>Managers >> Reviewe                                                   | Service No's>> Type>> Reasons>> Dates>> User>> Others>> Scratch Pads>> Departments>> Teams>><br>rs >> Save                                                                                        | Next                     |
| Scratch Pads     View/Grade Calls                  | Select a current filter<br>Below is the list of current fil<br>through the rest of the filter | to amend or use as a template<br>Bre which are set up in Ordimise. You can either choose to amend one of these filters or use it as a template to create your own. Altern<br>endrow with a binder | atively you can continue |
| Add Contact                                        | unoogn the rest of the met.                                                                   | Available filter (0)                                                                                                    |                          |
| <ul> <li>Administration</li> <li>Assign</li> </ul> | Filter Name                                                                                   | [Fiter Description States                                                                                                    | ielect Delote            |
| Reports                                            |                                                                                               |                                                                                                    |                          |
| P Help / Support                                   |                                                                                               |                                                                                                    |                          |
| menu 🔽 header 🔽                                    |                                                                                               |                                                                                                    |                          |
| ) Optimise - Define Filter - Filters               |                                                                                               |                                                                                                    | Cocol intranet           |

On the Save Filter screen, configure the following fields and click Save Filter.

- **Filter Name:** Enter a descriptive name.
- Filter Description: Enter a description for the filter.

All other fields may be left at their default values.

| timise - Microsoft Internet E | kplorer                   |                                                              |                                       |                                               | _ 6                            |
|-------------------------------|---------------------------|--------------------------------------------------------------|---------------------------------------|-----------------------------------------------|--------------------------------|
| for New Lifeoures Toos        | s gep                     | e                                                            |                                       |                                               |                                |
| a) http://iocahost/optimise/i | ndex.mpx?l=en&u=458/=     | diters/SaveCalFitter                                         |                                       |                                               | 🕶 🛃 Go Links                   |
|                               |                           |                                                              |                                       |                                               |                                |
| ontimis                       | 0                         | Customer Logo Here 200x50                                    |                                       |                                               |                                |
| punns                         |                           |                                                              |                                       |                                               |                                |
| - The                         |                           | Save Filter                                                  |                                       |                                               | magnetic                       |
| -                             |                           | Save Filter                                                  |                                       |                                               | north                          |
| Dashboard                     |                           |                                                              |                                       |                                               |                                |
| Dashboard                     | Filters >> Agents         | >> Service No's >> Type >> Reasons >> Dates >>               | User>> Others>> Scratch I             | Pads >> Departments >> Teams >>               |                                |
| Calls                         | Managers >> Re            | viewers >> Save                                              |                                       |                                               |                                |
| efine Filter                  |                           |                                                              |                                       |                                               |                                |
| ratch Pads                    | Save your new /a          | mended filter                                                |                                       |                                               |                                |
| w/Grade Calls                 | Now you have a comp       | leted fiter you can save it for future use. Below is a summa | ry of your filter. You cars save this | over one of your current fitters by selection | ng its name from the drop down |
| f Contact                     | list. Alternatively you c | an enter a new name in the text box.                         |                                       |                                               |                                |
|                               |                           | c                                                            | urrent Filter Summary                 |                                               |                                |
| dministration                 | Filter Detail             |                                                              | Filter Detail                         |                                               |                                |
| -                             | Service No's :            | 0 service numbers                                            | Call Types :                          | 0 call types                                  |                                |
| gn                            | Contact Reasons :         | 0 reasons                                                    | More Details :                        | MEXE                                          |                                |
| oode                          |                           |                                                              | ave / Update filter?                  |                                               |                                |
| ports                         |                           |                                                              |                                       |                                               |                                |
| atus                          | Available Filters         | new filter                                                   | *                                     |                                               | 0                              |
|                               | Filter Name               | fiter1                                                       |                                       |                                               |                                |
| etup                          | Filter Description        | fiter1                                                       |                                       |                                               |                                |
|                               | Filter ID                 | new filter (id will be assigned when saved)                  |                                       |                                               |                                |
| stp / Support                 | Share Filter ?            |                                                              |                                       |                                               |                                |
| .og Out                       |                           |                                                              |                                       |                                               | Save Filter                    |
|                               |                           |                                                              |                                       |                                               |                                |
| u 🔽 header 🔽                  |                           |                                                              |                                       |                                               |                                |
| discourse and the second      |                           |                                                              |                                       |                                               |                                |
| a - Soun Filter - Soun        |                           |                                                              |                                       |                                               | Local intranet                 |

From the menu on the left side of the screen, select **Calls > View/Grade Calls**. Select the filter that was configured above and click **Select Filter**.

| Optimise - Microsoft Internet Exp    | plorer                    |                                                                                                    |                                                |
|--------------------------------------|---------------------------|----------------------------------------------------------------------------------------------------|------------------------------------------------|
| Edit View Favorites Icols            | Help                      |                                                                                                    |                                                |
| uok • 🔿 • 💽 💽 🔥 🔎                    | Search 😚 Favorites 🤗      | 8 🗛 🖇 🖬 •                                                                                                    |                                                |
| ress 🕘 http://localhost/optimise/inv | dex.aspx%=en8u=418f=ch    | iooseFilter,mapClentCals                                                                                                    | 💌 🛃 Go 🛛 Linki                                 |
| <b>p</b> timise                      | ,                         | Customer Logo Here 200,50                                                                                                    |                                                |
| C.                                   |                           | View/Grade Calls                                                                                                    | magnetic<br>north                              |
| Dashboard                            | Choose Filter>>           | View Calls >> Answer Questions >> Grade >> Call Grading >> Signed Off >> Compare Gradings                                      | Neid                                           |
| Define Filter                        | Select a filter to us     | se to view your calls                                                                                                    |                                                |
| Scratch Pads                         | Please choose a filter fr | on the list shown below. This filter will then be annuled to all of the calls stored in the society and your results will be o | lisplayed. If none of these filters match your |
| View/Grade Calls                     | requirements simply na    | vigate into the Define Filter section and create a new Filter.                                                                 |                                                |
| Add Contact                          |                           | Available filter (1)                                                                                                    |                                                |
| The second second second             | Shared Filter Name        | Filter Descrution                                                                                                    | Salact                                         |
| Administration                       | filteri                   | filter1                                                                                                    | с                                              |
| Anglen                               |                           |                                                                                                    | Select Filter                                  |
| y wasigir                            |                           |                                                                                                    |                                                |
| Reports                              |                           |                                                                                                    |                                                |
|                                      |                           |                                                                                                    |                                                |
| Status                               |                           |                                                                                                    |                                                |
|                                      |                           |                                                                                                    |                                                |
| 🗊 Setup                              |                           |                                                                                                    |                                                |
|                                      |                           |                                                                                                    |                                                |

Solution & Interoperability Test Lab Application Notes ©2007 Avaya Inc. All Rights Reserved. On the **View/Grade Calls** screen, the two test calls should be displayed. The recorded station will be shown in the **Service No.** column. The direction of the call will be shown. To play the calls click on the **loudspeaker** icon. The embedded media player at the top of the screen can then be used to control the playback of the recording.

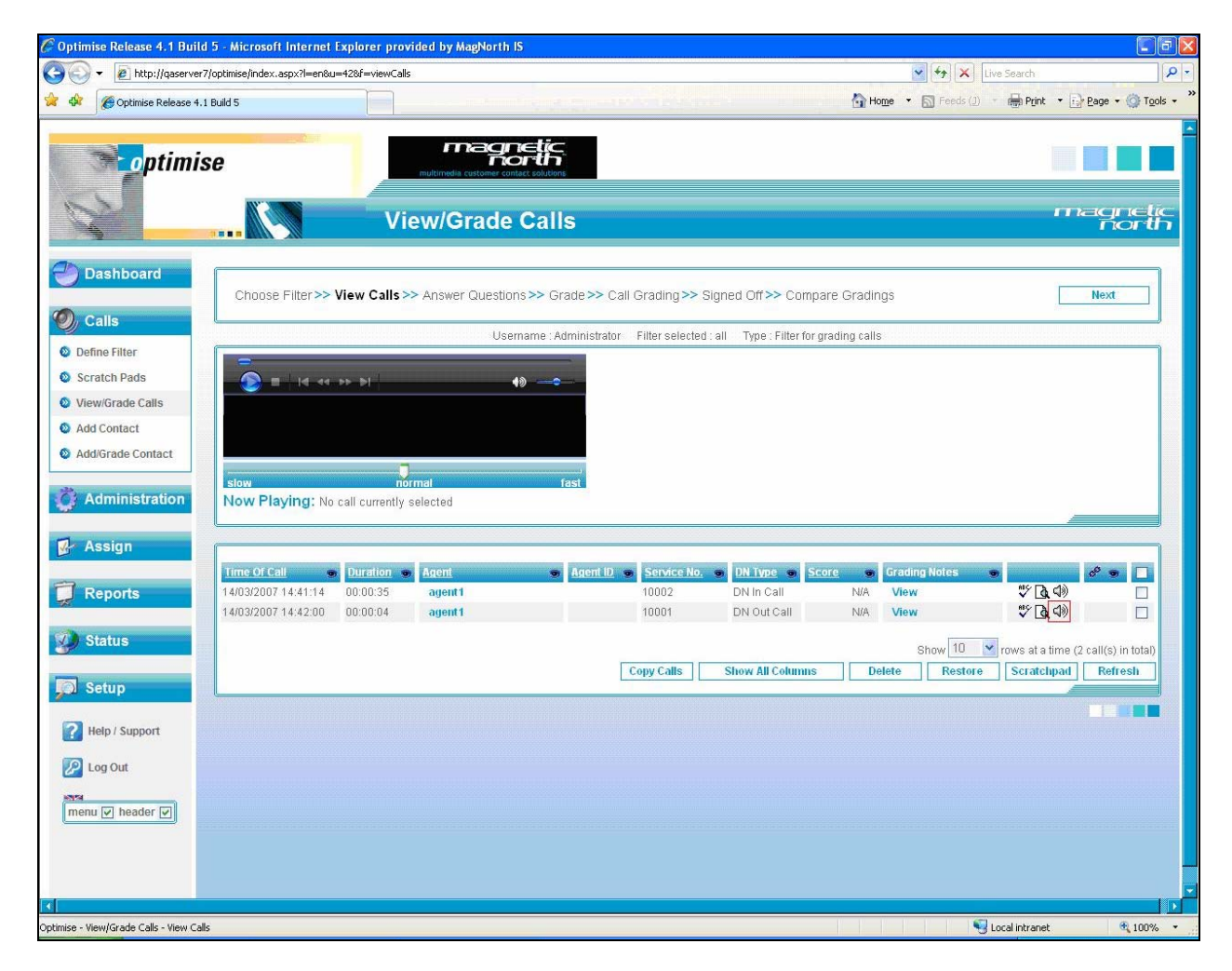

# 8. Conclusion

These Application Notes describe the configuration steps required for the interoperability of Magnetic North Optimise using trunk side call recording with Avaya Communication Manager and Avaya AES. All feature, performance and serviceability test cases were completed and one observation was made (see Section 6.2).

## 9. Additional References

This section references the product documentations that are relevant to these Application Notes.

- Avaya Application Enablement Services 3.1.2 Administration and Maintenance Guide, Document ID 02-300357, Issue 4, September 2006, available at: <u>http://support.avaya.com.</u>
- Documentation for Avaya Communication Manager (3.1.2), Media Gateways and Servers, Document ID 03-300151, Issue 5, February 2006, available at: <a href="http://support.avaya.com">http://support.avaya.com</a>.
- *Optimise Administrator Guide*, available at: <u>http://support.magneticnorth.com</u>

#### ©2007 Avaya Inc. All Rights Reserved.

Avaya and the Avaya Logo are trademarks of Avaya Inc. All trademarks identified by ® and <sup>TM</sup> are registered trademarks or trademarks, respectively, of Avaya Inc. All other trademarks are the property of their respective owners. The information provided in these Application Notes is subject to change without notice. The configurations, technical data, and recommendations provided in these Application Notes are believed to be accurate and dependable, but are presented without express or implied warranty. Users are responsible for their application of any products specified in these Application Notes.

Please e-mail any questions or comments pertaining to these Application Notes along with the full title name and filename, located in the lower right corner, directly to the Avaya Developer*Connection* Program at <u>devconnect@avaya.com</u>.